# Δημιουργία Κουίζ στο Kahoot

## Εισαγωγή στο Kahoot

- Κάνω login χρησιμοποιώντας τους κωδικούς μου στο Google
- Επιλέγω Create Δημιουργώ
- Επιλέγω κενός καμβάς
- Γενικά αποφεύγω ότι έχει αστεράκι

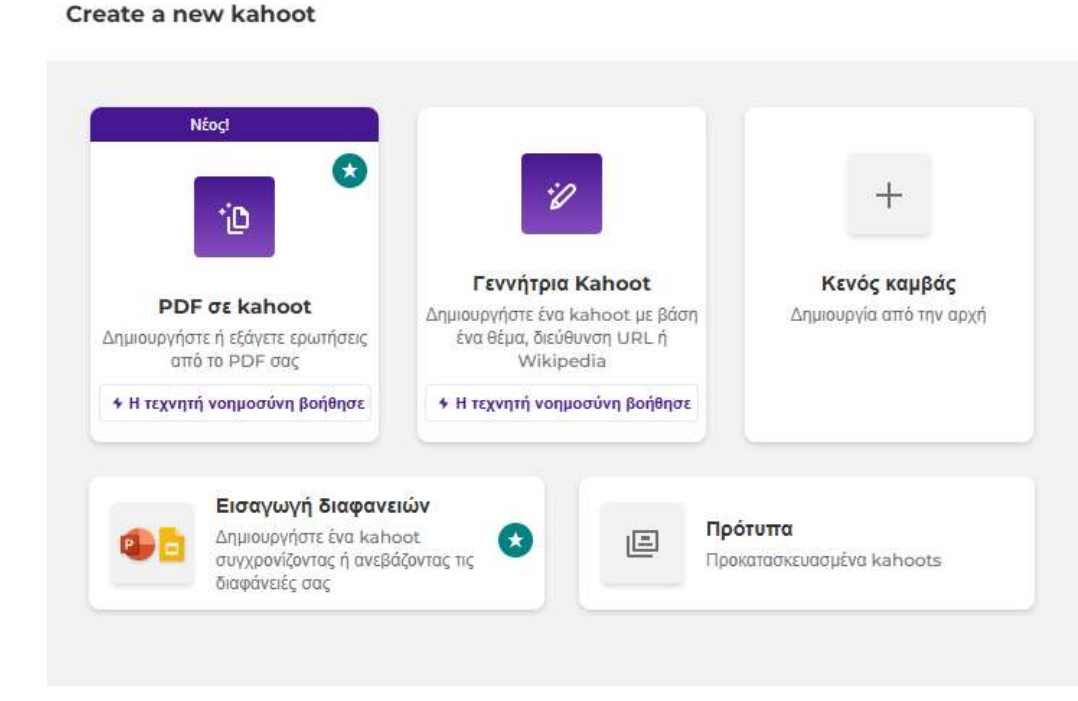

#### https://kahoot.com/

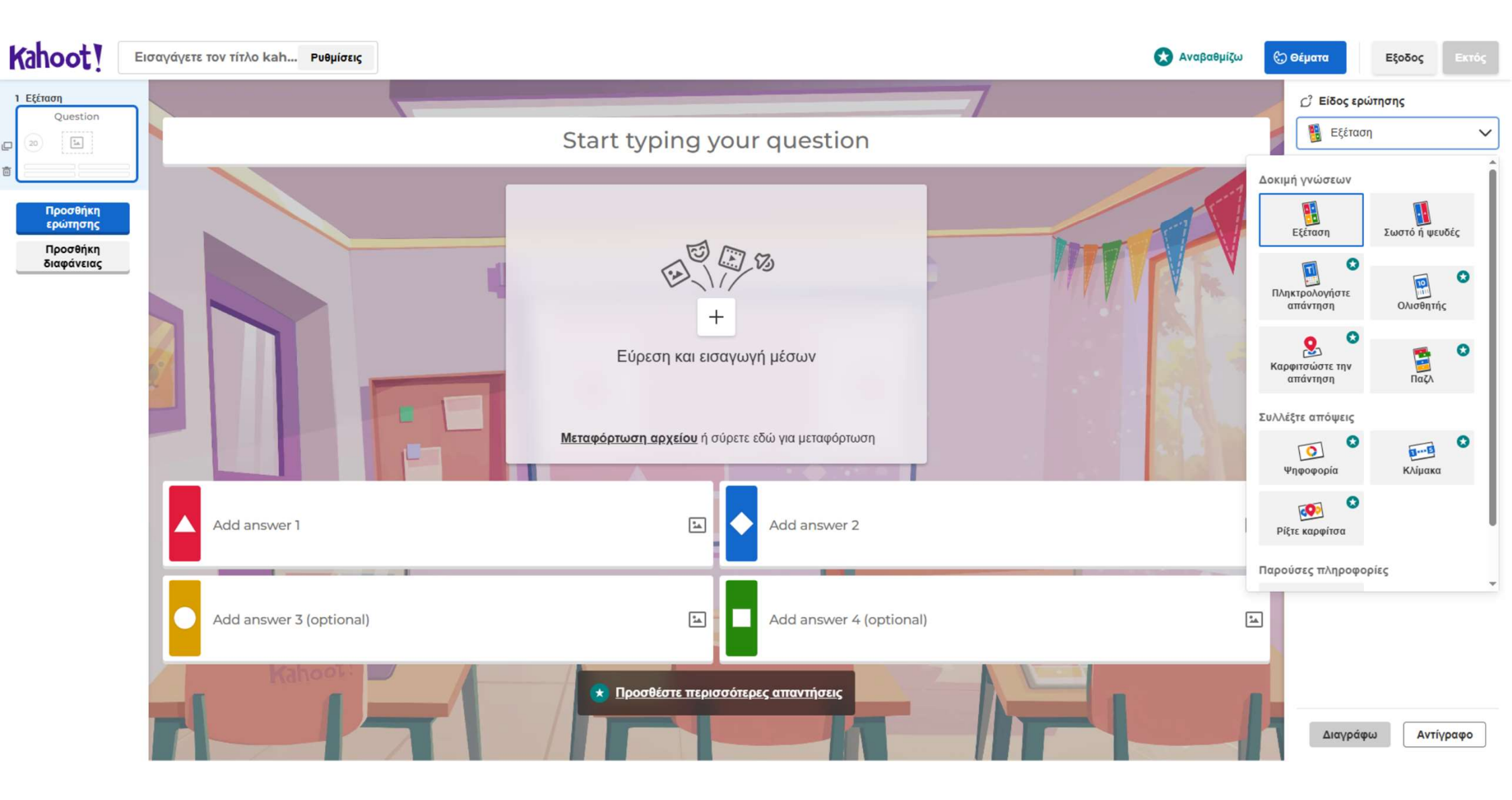

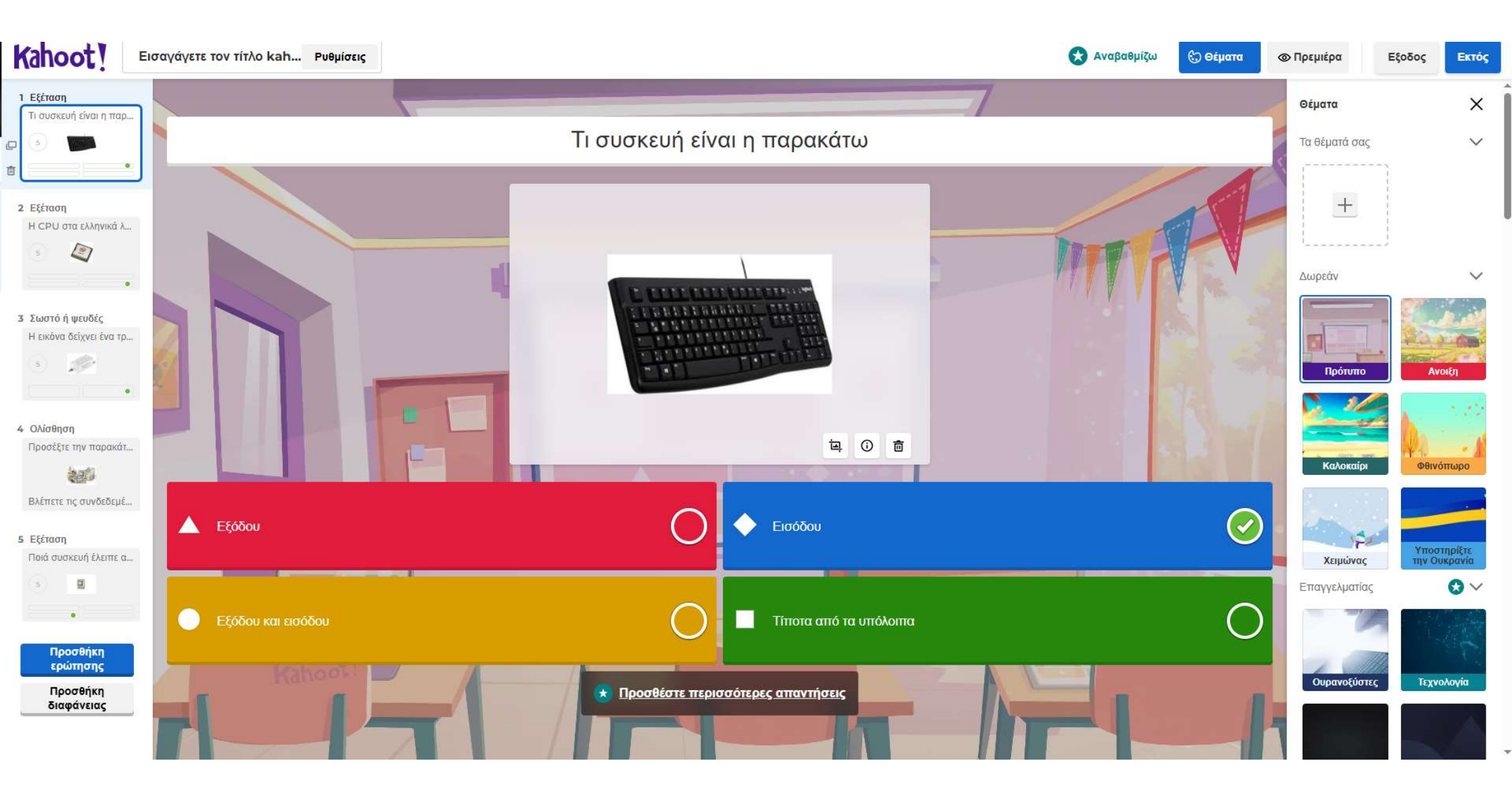

## Κοινοποίηση του κουίζ

- Library Βιβλιοθήκη
- Κλικ στις τρεις τελείες δεξιά κάτω από το κουίζ που θέλω. Επιλέγω share
- Από το παράθυρο που εμφανίζεται επιλέγω
  Copy Αντίγραφο

#### Share kahoot

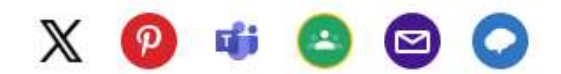

#### Κοινή χρήση συνδέσμου

https://create.kahoot.it/details/e497780c-8e6c-45e1-b2e3-057d9df2c.. Avriypago

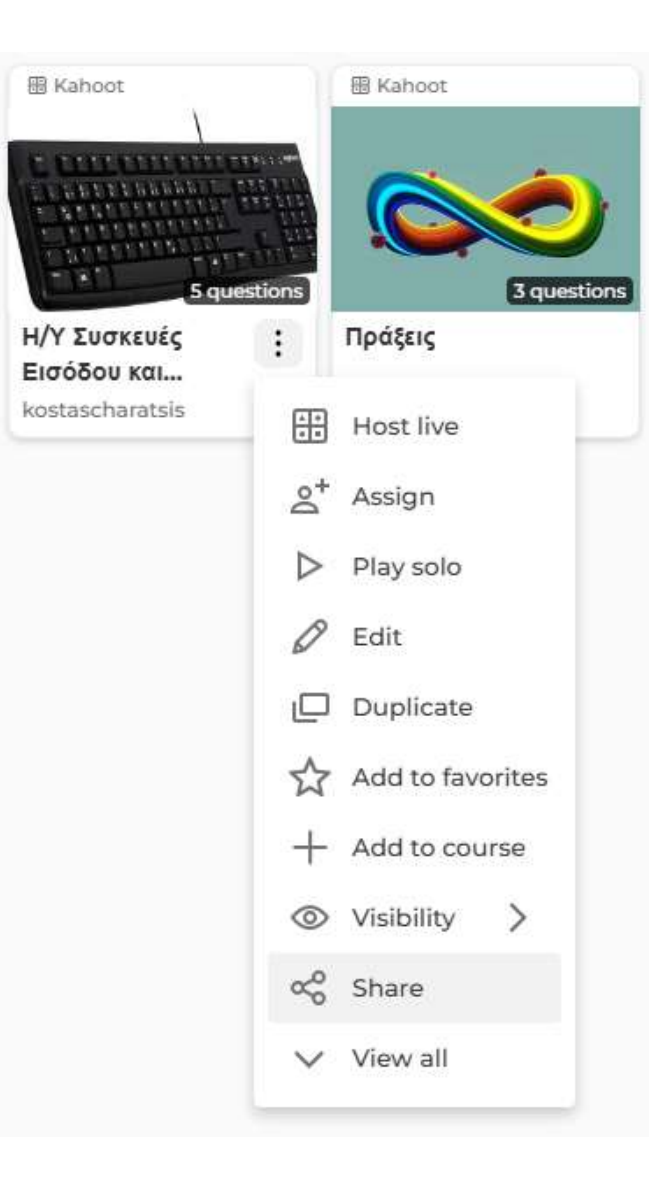

## Εμφάνιση του Κουίζ στην τάξη

- Με το url
- <u>https://create.kahoot.it/details</u> /e497780c-8e6c-45e1-b2e3-057d9df2ca2d
- Αν είμαστε συνδεδεμένοι, επιλέγουμε Διοργανώστε Ζωντανά

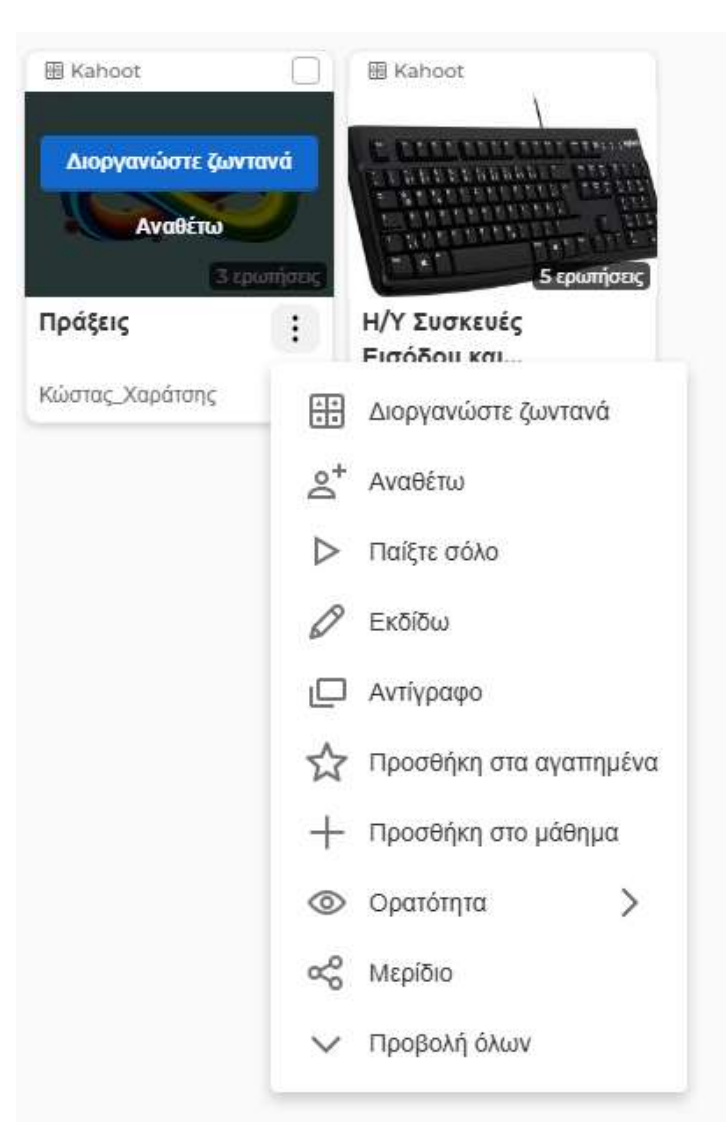

## Δημιουργία QRCode

- Είναι ένας κωδικός για να έχουμε πρόσβαση στο δικό μας κουίζ
- Κάνουμε copy το σύνδεσμο που μας δίνει το Kahoot
- Αναζητούμε ένα Free QR Code Creator
- <u>https://me-qr.com/</u>
- <u>https://qr.io/</u>

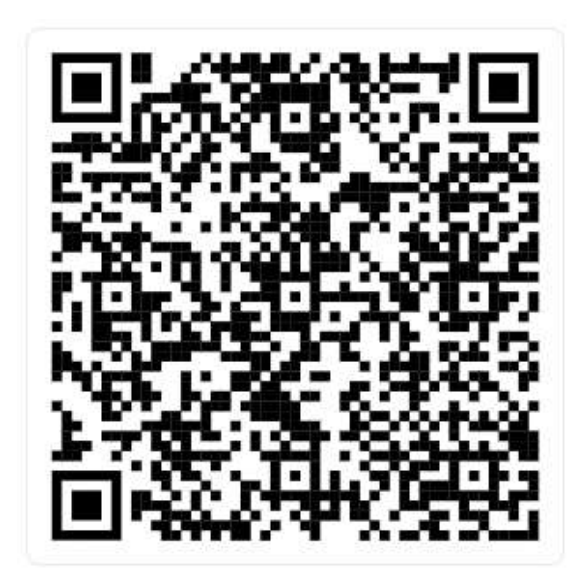